## 地図の見かたと操作を覚えよう

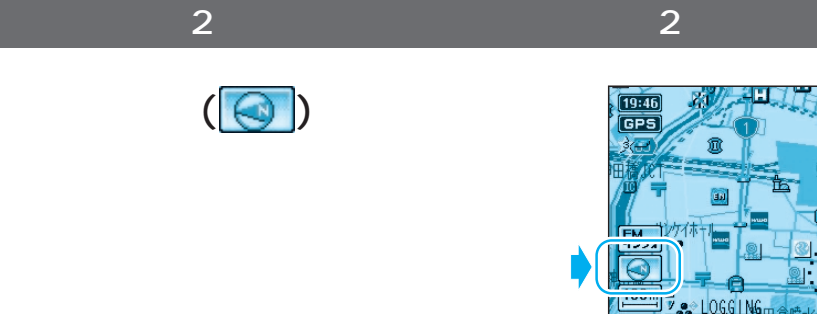

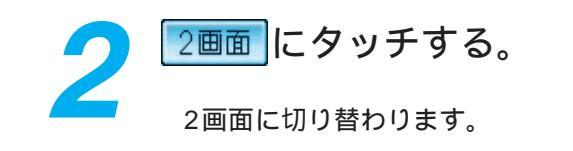

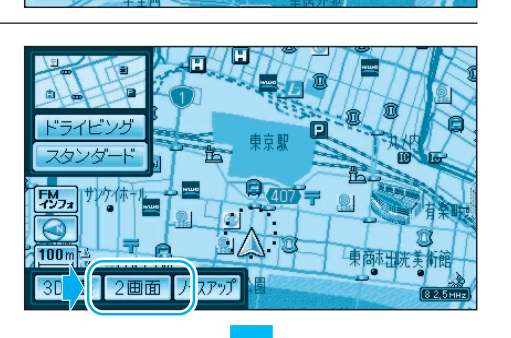

サブ 全ルト 渋滞 抜け道

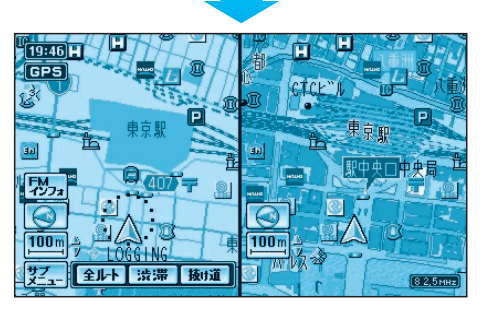

1画面に戻すには

左画面の方位マーク(<u>(</u>)に タッチし、 1回面にタッチする。

左画面が全画面 (1画面) で表示されます。

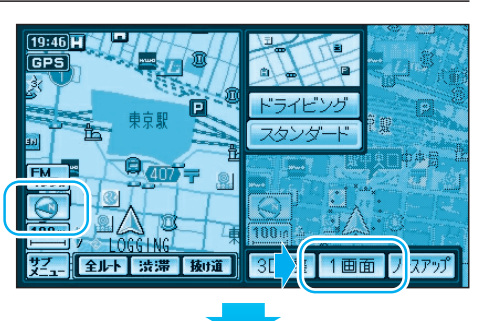

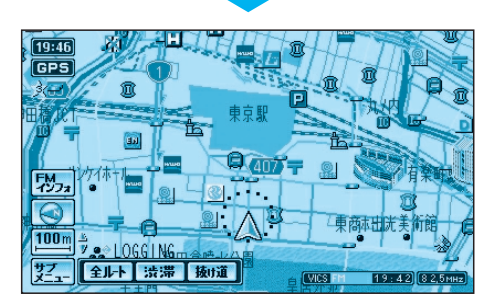

## 左画面を操作するには

1 画面のときと同じ操作ができます。 右画面を操作中、左画面に切り替えるには、

石画面を操作中、左画面に切り替えるには、 左画面にタッチしてください。

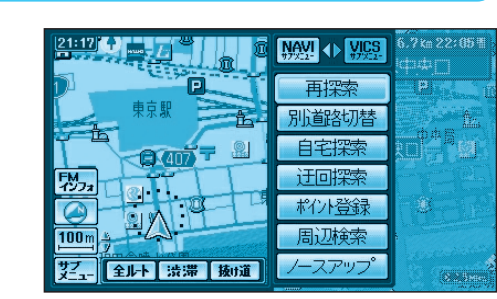

再探索

22- 全非 油湖 [ 與1道 ]

**100** m

-

## 右画面を操作するには

## 右画面にタッチする。

操作できる画面が右画面に切り替わります。

現在地画面のみ表示されます。 地図はスクロールできません。

画面の縮尺、回転、傾きを切り替えられます。

地図の傾きを変えても、ビルは立体的に表示 されません。

サブメニューでは、「再探索」、「ポイント登録」 「ヘディングアップ (ノースアップ)」のみ操作 できます。

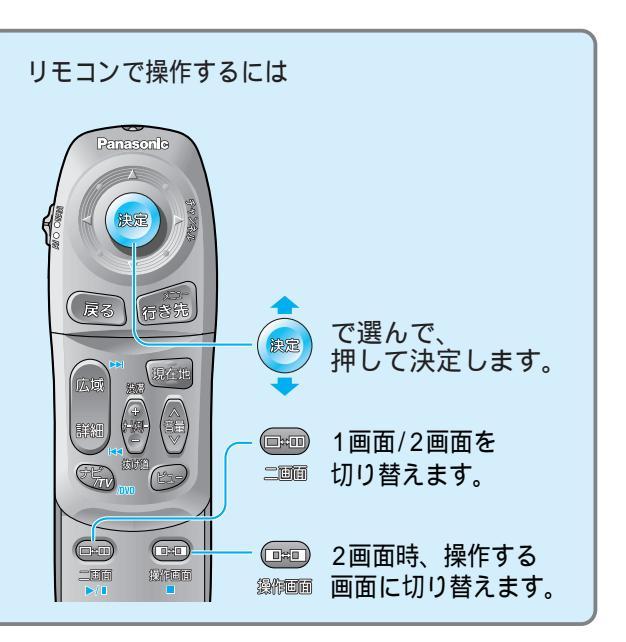

16.7 km 22:05